### 出席確認マニュアル【教員用】

\*小串キャンパス内(研究室等)で,LANケーブル若しくはwifi(yunet)を使用して, eYUMEにアクセスしてください。 \*学生には,<u>講義評価を入力することで出席</u>となる旨周知しております。 出席確認できない場合は,学務課(2097)までご連絡ください。

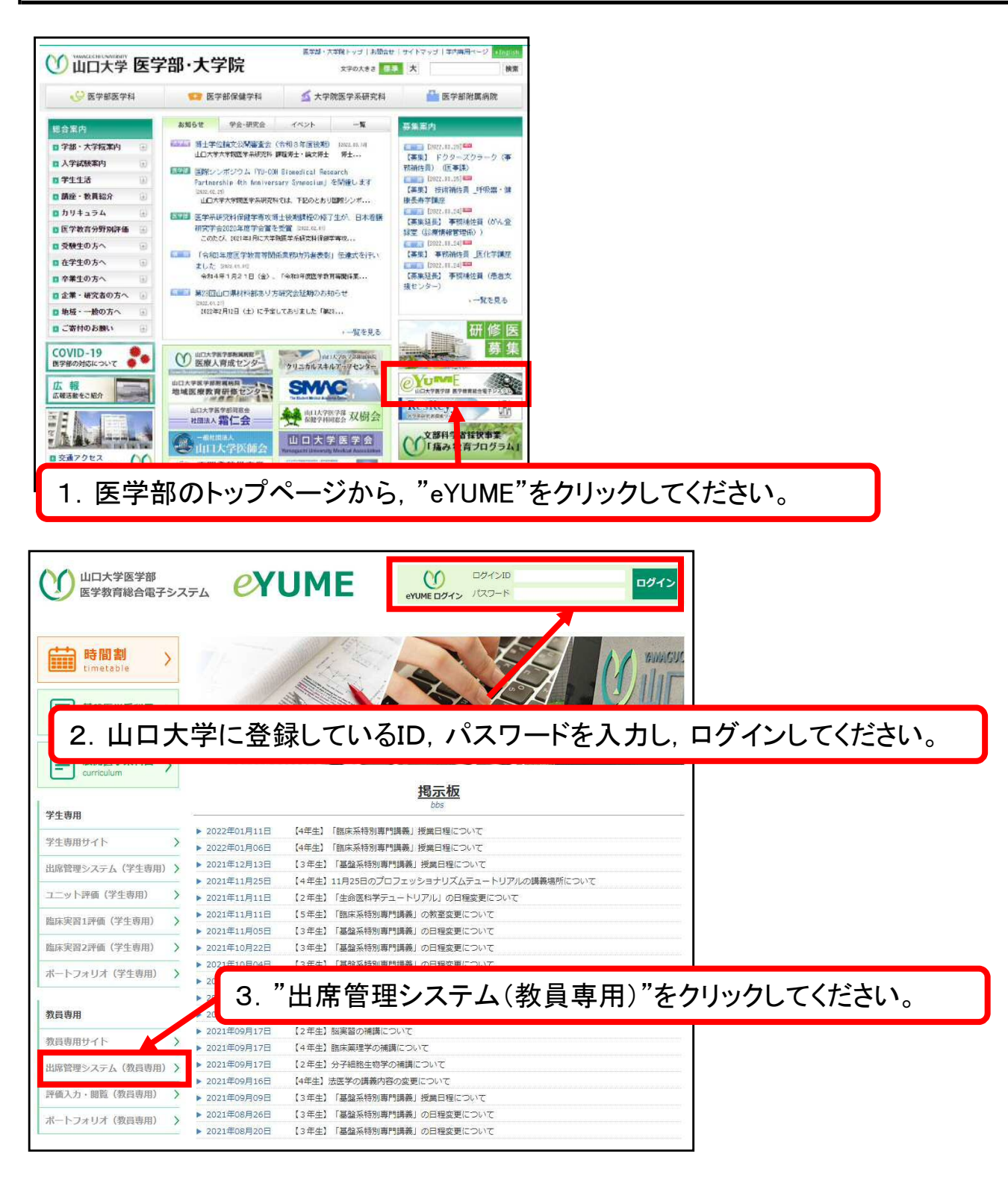

# 〇授業担当者として出席を把握する方法

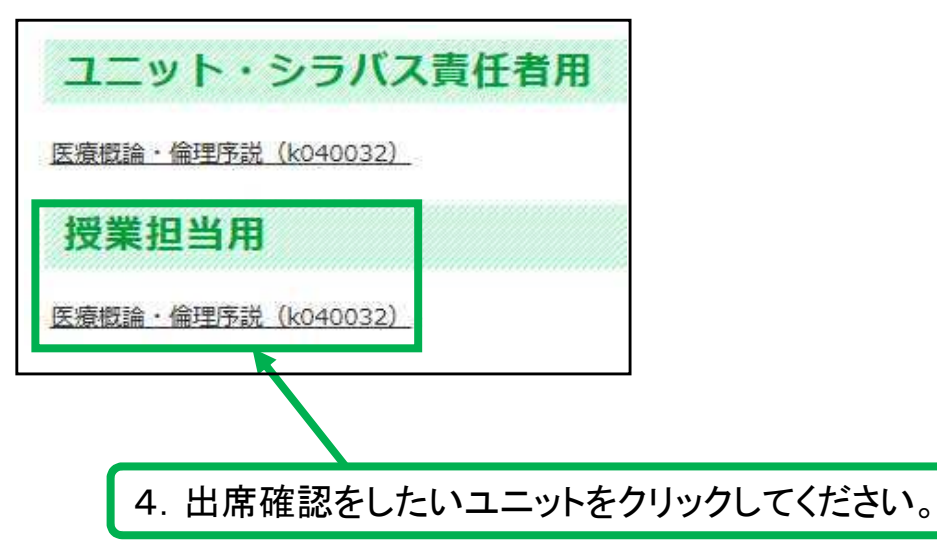

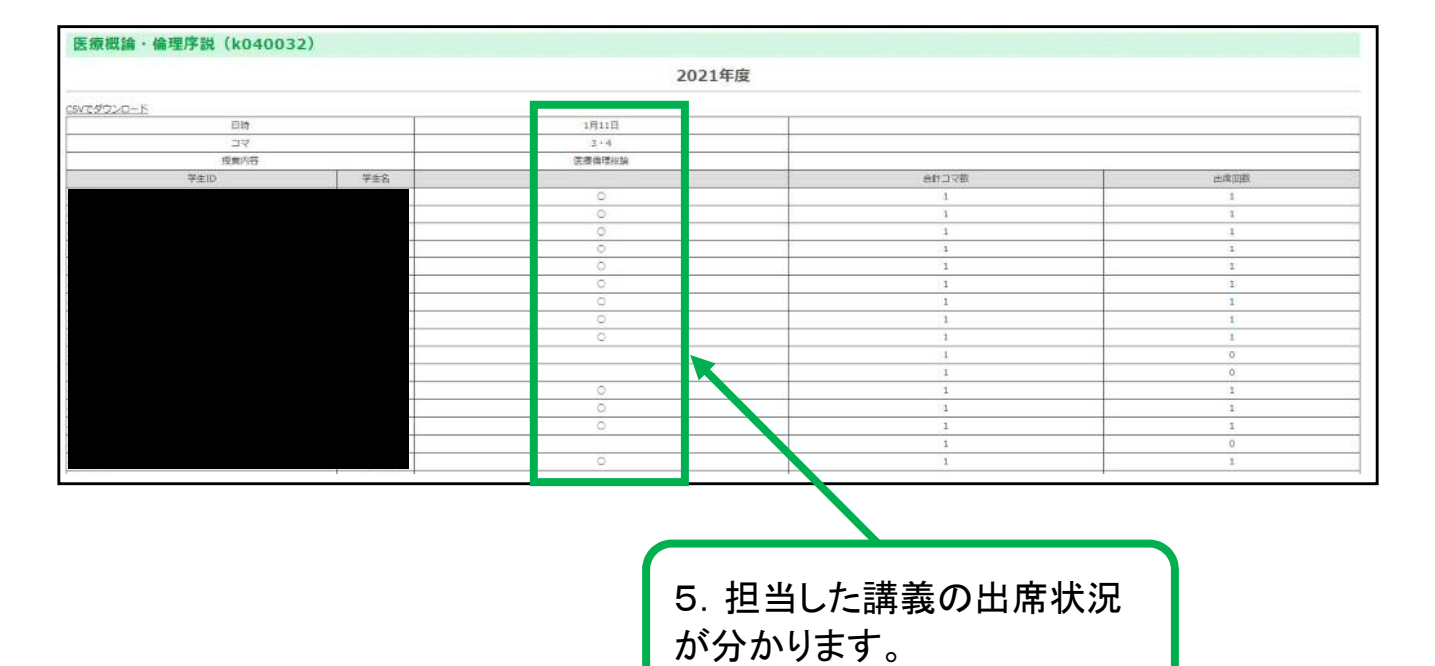

2

#### 〇ユニット・シラバス責任者として出席を把握する方法

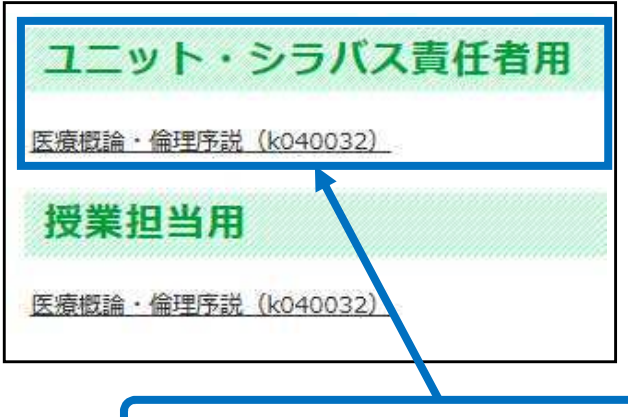

# 6. 出席確認をしたいユニットをクリックしてください。

|                  |               |                            |                               |                               |                               |                                        |                                      | 20                          | 21年度                          |                           |                                 |                                |                                 |                            |                                |                                      |           |     |
|------------------|---------------|----------------------------|-------------------------------|-------------------------------|-------------------------------|----------------------------------------|--------------------------------------|-----------------------------|-------------------------------|---------------------------|---------------------------------|--------------------------------|---------------------------------|----------------------------|--------------------------------|--------------------------------------|-----------|-----|
|                  |               |                            |                               |                               |                               |                                        |                                      | 2.0                         | ALT DE                        |                           |                                 |                                |                                 |                            |                                |                                      |           |     |
| いたダウン            | 2 <b>0</b> -E | 1.0                        |                               |                               |                               | 1                                      |                                      | 9 D                         |                               |                           |                                 | 2                              |                                 |                            |                                | 0                                    |           | -   |
|                  | 日時            | 1月11日<br>3・4<br>E敬帝理時<br>消 | 1月12日<br>3・4<br>語序倫理総議<br>(3) | 1月14日<br>3·4<br>郎守倍理时論<br>(2) | 1月14日<br>5・6<br>建築領域の医療<br>論理 | 1月17日<br>1・2<br>k キャリア形成1(インタビ<br>ユー1) | 1月17日<br>3・4<br>キャリア形成1(インタビ<br>ユーマ) | 1月18日<br>1・2<br>の児の医療<br>務理 | 1月18日<br>3・4<br>医療倫理と医療<br>現場 | 1月19日<br>5・6<br>研究の倫<br>遅 | 1月24日<br>3-4<br>キャリア形成<br>2(発表) | 1月25日<br>1・2<br>構築器領域の医療<br>論理 | 1月25日<br>3・4<br>運動の安全と語<br>弾、倫理 | 1月26日<br>5・6<br>感染症と倫<br>理 | 1月27日<br>5+6<br>稿神利編成の医療<br>倫理 | 1月27日<br>7・8<br>8 医師のキャリア形成とれ<br>基相反 | -         |     |
|                  | 74            |                            |                               |                               |                               |                                        |                                      |                             |                               |                           |                                 |                                |                                 |                            |                                |                                      |           |     |
| ß                | 黄内石           |                            |                               |                               |                               |                                        |                                      |                             |                               |                           |                                 |                                |                                 |                            |                                |                                      | t.        |     |
| <sup>e</sup> 生ID | 学生名           |                            |                               |                               |                               |                                        |                                      |                             |                               |                           |                                 |                                |                                 |                            |                                |                                      | 文드作合<br>渡 | 出意回 |
|                  |               | 0                          | 0                             |                               |                               |                                        |                                      |                             |                               |                           |                                 |                                |                                 |                            |                                |                                      | 15        | 2   |
|                  |               | Õ                          | 0                             |                               |                               |                                        |                                      |                             |                               |                           |                                 |                                |                                 |                            |                                |                                      | 15        | 2   |
|                  |               | 0                          | 0                             |                               |                               |                                        |                                      |                             |                               |                           |                                 |                                |                                 |                            |                                |                                      | 15        | 2   |
|                  |               | 0                          |                               |                               |                               | S                                      |                                      | ÷                           |                               |                           |                                 |                                | -                               |                            |                                |                                      | 15        | 1   |
|                  |               | 0                          | 0                             |                               |                               |                                        |                                      |                             |                               |                           |                                 |                                |                                 |                            |                                |                                      | 15        | 2   |
|                  |               | 0                          | 0                             |                               |                               |                                        |                                      |                             |                               |                           |                                 |                                |                                 |                            |                                |                                      | 15        | 2   |
|                  |               | 0                          | 0                             | 0                             | 0                             | 0                                      | 0                                    | 0                           | 0                             |                           |                                 |                                | 0                               |                            |                                |                                      | 15        | 9   |
|                  |               | Ö                          | 0                             |                               |                               |                                        |                                      |                             |                               |                           |                                 |                                |                                 |                            |                                |                                      | 15        | 2   |
|                  |               | 0                          | 0                             |                               |                               |                                        |                                      |                             |                               |                           |                                 |                                |                                 |                            |                                |                                      | 15        | 2   |
|                  |               |                            | 0                             |                               |                               |                                        |                                      |                             |                               |                           |                                 |                                |                                 |                            |                                |                                      | 15        | 1   |
|                  |               |                            |                               |                               |                               |                                        |                                      |                             |                               |                           |                                 |                                |                                 |                            |                                |                                      | 15        | Ø   |
|                  |               | 0                          | 0                             |                               |                               |                                        |                                      |                             |                               |                           |                                 |                                |                                 |                            |                                |                                      | 15        | 2   |
|                  |               | 0                          | 0                             | 0                             | 0                             |                                        | 0                                    | 0                           | 0                             |                           |                                 | 0                              | 0                               |                            |                                |                                      | 15        | 9   |
|                  |               | 0                          | 0                             |                               |                               |                                        |                                      |                             |                               |                           |                                 |                                |                                 |                            |                                |                                      | 15        | 2   |

7. ユニット責任者及びシラバス責任者は, 当該ユニットの全 講義の出席状況(それぞれの講義の出席状況, 合計コマ数, 出席回数)が分かります。

#### 【参考】

| <ol> <li>ユニットの成績評価について</li> <li>(1) ユニット試験は、原則として各ユニットの最終時限に実施する。ただし、実習、演習、テュート</li> </ol> |
|--------------------------------------------------------------------------------------------|
| リアル等が主体のユニットについては、試験を実施せずにレポート又は発表等に替えることがある。                                              |
| (2) ユニット試験を受験できる者は、当該ユニットの出席状況(原則として、講義については総コマ数                                           |
| の3分の2以上の出席,実習,演習及びテュートリアル等については全回出席)等を考慮し責任教                                               |
| 員が受験資格を認めた者とする。                                                                            |
| (3) 天災,疾病・負傷(医師の診断書を提出すること。),親族の死亡,その他止むを得ない事由によ                                           |
| り出席日数の不足した者に対して,責任教員の判断により補習授業等 (実習,演習及びテュートリ                                              |
| アル等を含む。) を実施し、出席とみなすことがある。                                                                 |
| (4) 各ユニットの合否結果は、ユニット試験終了日 (試験を実施せずレポートとした場合は、その提                                           |
| 出締切日。発表の場合は、発表日。) より原則として1か月以内に、合格又は不合格をもって示す。                                             |
| (5) 天災,疾病・負傷(医師の診断書を提出すること。),親族の死亡,その他止むを得ない事由によ                                           |
| りユニット試験を受験できなかった者に対して、責任教員の判断により追試験等を実施することが                                               |
| ある。                                                                                        |
| (6) 追試験等を実施する場合は、原則として夏季休業中、冬季休業中又は春季休業中とするが、通常                                            |
| の授業に支障を来たさないと判断した時は、放課後に実施しても差し支えないものとする。                                                  |

#### <医学科学生要覧 ユニット成績評価及び進級試験との関係について>より抜粋